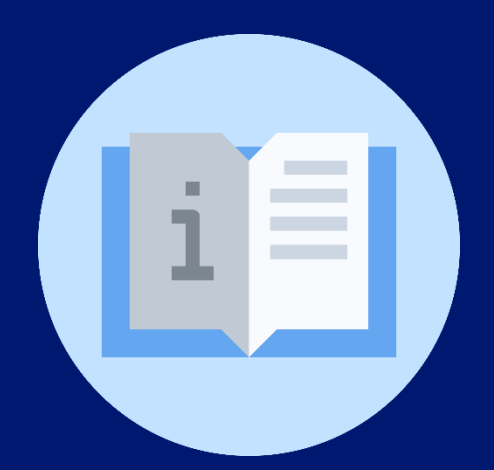

Instructivo: Mesa de ayuda (Ciudadanos)

# Plataforma SIGES

(Sistema de Información para la Gestión Educativa Salvadoreña)

## Instructivo: Mesa de Ayuda – Plataforma SIGES

#### (Ciudadanos)

**Objetivo:** Orientar al ciudadano sobre el mecanismo para que remitan sus consultas y solicitudes de información en la plataforma SIGES.

Indicaciones generales: Previamente debe verificar su inicio de sesión.

Inicio de sesión en la plataforma: https://siges.sv/inicio

### **Indicaciones específicas:**

#### REQUERIMIENTO

1. Diríjase al apartado herramientas y servicios y seleccione la opción "Mesa de ayuda".

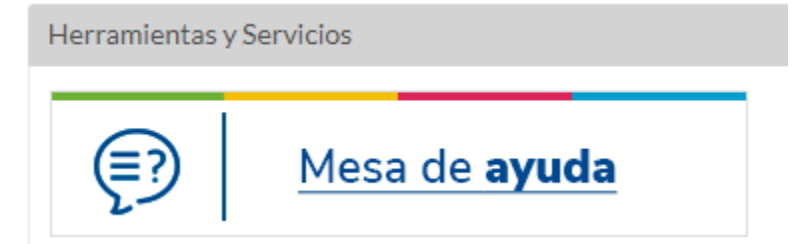

2. Al ingresar de clic en el botón "Abrir un nuevo ticket".

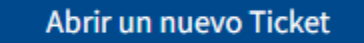

3. Colocar su correo electrónico, su nombre completo, teléfono.

#### Abrir un nuevo Ticket

Por favor, complete el siguiente formulario para crear un nuevo

#### Información de contacto

| Correo electrónico *<br>Favor utilizar únicamente | e cualquier dirección de los proveedo |
|---------------------------------------------------|---------------------------------------|
| bandeja de entrada.                               |                                       |
|                                                   |                                       |
| Nombre completo *                                 |                                       |
|                                                   |                                       |
| Número de teléfono                                |                                       |
|                                                   | EXT:                                  |

4. Seleccionar el tema ayuda que más se ajuste a su consulta.

| Temas de ayuda                                        |   |
|-------------------------------------------------------|---|
| - Seleccione un tema de ayuda 🗸 🗸                     | * |
| — Seleccione un tema de ayuda —                       | 1 |
| Tablero Docentes - SIGOB                              |   |
| Curriculum Docente / SIGOB                            |   |
| Asignaturas / SIGOB                                   |   |
| Activo fijo                                           |   |
| Correo @CLASES                                        |   |
| Consulta                                              |   |
| Acceso a SIGES / SIGOB                                |   |
| DENUNCIA                                              | _ |
| Ficha de estudiante SIGES                             |   |
| Registro Académico SIGES                              |   |
| Trámites del Ciudadano / Auténticas de Documentos     |   |
| Trámites del Ciudadano / Equivalencias de extranjeros |   |
| Trámites del Ciudadano / Incorporación de Título      |   |
| Trámites del Ciudadano / Marginación de Título        |   |
| Trámites del Ciudadano / Resultados PAES              |   |

5. Brindar detalles de los inconvenientes.

| Temas                 | s de ay                 | /uda                                  |                         |            |        |       |         |      |    |   |   |   |   |   |   |  |
|-----------------------|-------------------------|---------------------------------------|-------------------------|------------|--------|-------|---------|------|----|---|---|---|---|---|---|--|
| Cu                    | rriculur                | n Doc                                 | ente /                  | SIGO       | B      |       |         |      |    | * |   |   |   |   |   |  |
| <b>Deta</b><br>Por fa | <b>lle D</b><br>vor, de | <b>el Ti</b><br>scribi                | <b>cke</b> t<br>r el pr | t<br>oblem | а      |       |         |      |    |   |   |   |   |   |   |  |
| Resur                 | nen de                  | el Cas                                | 60 <b>*</b>             |            |        |       |         |      |    |   |   |   |   |   |   |  |
| $\diamond$            | ٩                       | в                                     | I                       | <u>U</u>   | s      | :=    | 1       | Ē    | ,≡ |   | Þ | ▦ | œ | F | _ |  |
| Deta                  | ails on                 | the r                                 | easoi                   | n(s) fo    | or ope | ening | the tic | ket. |    |   |   |   |   |   |   |  |
|                       |                         |                                       |                         |            |        |       |         |      |    |   |   |   |   |   |   |  |
|                       |                         | · · · · · · · · · · · · · · · · · · · |                         |            |        |       |         |      |    |   |   |   |   |   |   |  |

6. Luego se elige la temática, el departamento de la institución y se ingresa el código que se detalla en la imagen.

| Temática           |             |   |
|--------------------|-------------|---|
| Otro               |             | ~ |
| Departamento de la | institución |   |
| LA PAZ             | ~           |   |
| Texto CAPTCHA:     |             |   |

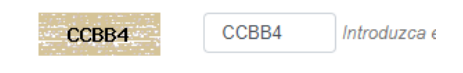

7. Finalmente, dar clic el botón "Crear Ticket".

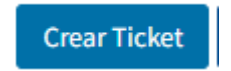

NOTA: En el paso anterior, se generará un número de ticket con el cual el ciudadano puede dar seguimiento a su consulta.

8. Para ver el estado de un ticket, se debe colocar el correo electrónico y el número de ticket respectivo en la siguiente pantalla.

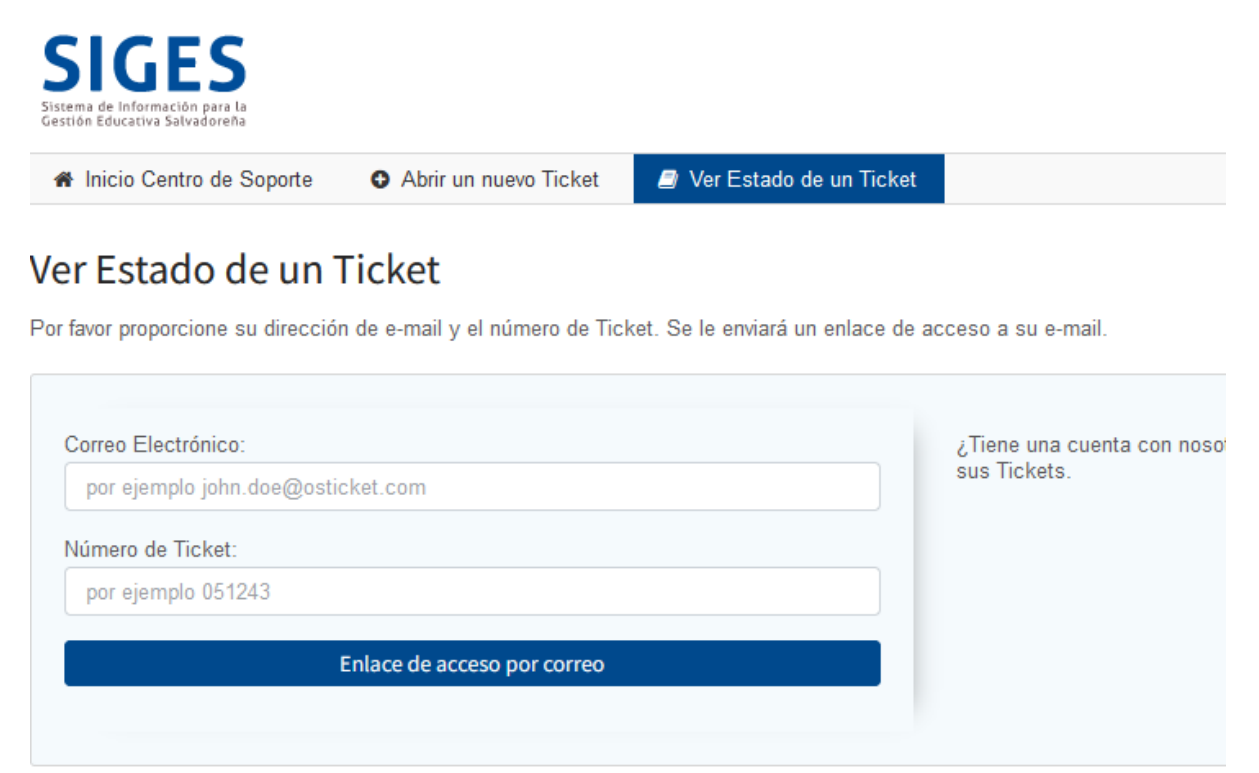

Si es la primera vez que se pone en contacto con nosotros o no recuerda el número de Ticket, por favor abra un nuevo Ticket

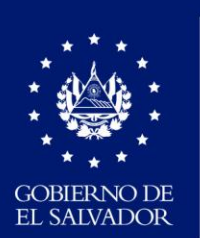

MINISTERIO DE EDUCACIÓN